## Planificador del proyecto

| No. | ACTIVIDAD                                                                                                    | Responsable                   | Fecha de inicio | Fecha final | DURACIÓN | Porcentaje<br>de avance |                                 |   |  |  |  |  |  |
|-----|----------------------------------------------------------------------------------------------------|-------------------------------|-----------------|-------------|----------|-------------------------|---------------------------------|---|--|--|--|--|--|
| 0%  |                                                                                                    |                               |                 |             |          |                         | 1570763000092029200063036303630 |   |  |  |  |  |  |
| 1   | Análisis del proceso actual para la<br>atención de solicitudes de perforación<br>de pozos y entrega a la gerencia de la<br>propuesta de mejora para la atención<br>de los permisos de perforación de<br>pozos | DIGH                          | 15/01/15        | 19/02/15    | 35       | 0%                      |                                 | 1 |  |  |  |  |  |
| 2   | Gerencia discute con otros actores la<br>propuesta de mejora para la atención<br>de solicitudes de perforación de pozos<br>con SENARA como ventanilla única                                                   | Gerencia                      | 19/02/15        | 05/04/15    | 45       | 0%                      |                                 | 3 |  |  |  |  |  |
| 3   | Gerencia presenta a Junta Directiva la<br>propuesta para la atención de<br>solicitudes de perforación de pozos y<br>Junta Directiva emite acuerdo.                                                            | Gerencia - Junta<br>Directiva | 05/04/15        | 05/05/15    | 30       | 0%                      |                                 | 4 |  |  |  |  |  |
| 4   | Análisis de las capacidades humanas,<br>tecnológicas y financieras para la<br>implementación de la nueva<br>propuesta.                                                                                        | DIGH                          | 05/05/15        | 04/06/15    | 30       | 0%                      |                                 | 5 |  |  |  |  |  |
| 5   | Aprobación de los recursos humanos,<br>tecnológicos y financieros por parte de<br>la Junta Directiva y la Gerencia                                                                                            | Gerencia - Junta<br>Directiva | 04/06/15        | 03/08/15    | 60       | 0%                      |                                 | 6 |  |  |  |  |  |
| 6   | Fortalecimiento de las capacidades humanas, tecnológicas y financieras.                                                                                                    | Gerencia - DIGH               | 03/08/15        | 17/10/15    | 75       | 0%                      |                                 |   |  |  |  |  |  |
| 7   | Implementación del nuevo proceso de<br>perforación de pozos                                                                                                    | DIGH                          | 17/10/15        | 18/10/15    | 1        | 0%                      |                                 | 8 |  |  |  |  |  |
| 8   |                                                                                                    |                               |                 |             | 0        | 0%                      |                                 |   |  |  |  |  |  |

## NOTA:

Siempre será necesario hacer un ajuste en el gráfico para que se ajuste la fecha inicial de la primera barra al primer día del proyecto, para ello seguir los siguientes pasos:

- La primera actividad en iniciar es la actividad 1 y para colocar dicha barra justo a la fecha de inicio del eje debemos obtener el valor numérico de su fecha de inicio.

- El valor numérico se conoce haciendo clic derecho sobre la celda de la fecha de inicio de la actividad 1, allí elegir la opción Formato de celda y cambiar temporalmente la opción de Categoría a Número. Sin hacer clic en el botón Aceptar se puede observar en la sección Muestra que el valor numérico para esa fecha (por ejemplo 40544). Es necesario anotar ese número para colocarlo como valor de inicio en el gráfico, y luego cerrar el cuadro de diálogo.

- Luego de cerrar el cuadro de diálogo Formato de celdas, se selecciona las etiquetas del eje horizontal dando clic derecho al eje para seleccionar la opción Dar formato a eje. Aparecerá el cuadro de diálogo Dar formato a eje y en la sección Mínima selecciona la opción Fija y coloca el valor numérico de la fecha de la actividad 1 que acabamos de obtener (en nuestro ejemplo es el valor 40544) y dar Aceptar e inmediatamente se ajusta la fecha de la barra horizontal dando de inicio del proyecto.

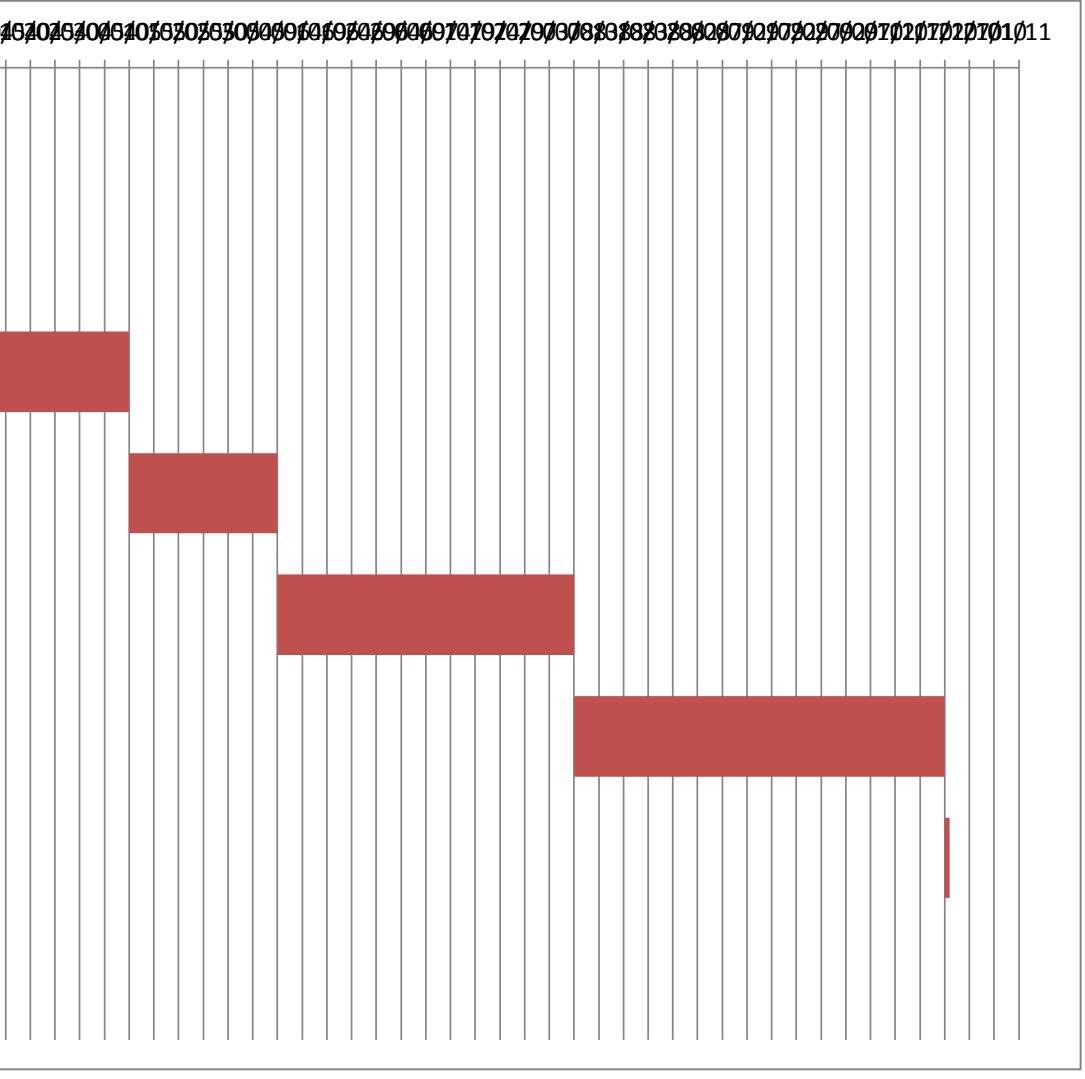